## Manual Usuario Certificación EEMM Postulantes

Un Documento SisRel Versión 1.0 Mayo 2021

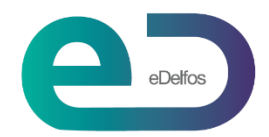

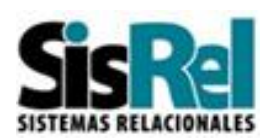

## Contenido

| Ingreso a la Plataforma – Fase 1           | 4  |
|--------------------------------------------|----|
| Datos del Postulante                       | 5  |
| Selección de la Especialidad               | 7  |
| Entrega de Credenciales                    | 7  |
| Postulación - Fase 2                       | 8  |
| Menú Postulantes                           | 9  |
| Certificación de EEMM                      | 9  |
| Postulación                                | 9  |
| Recepción de Pago – Dirección de Postgrado | 10 |
| Recepción de Pago - Postulante             | 10 |
| Documentación - Postulante                 | 10 |
| Documentación – Dirección de Postgrado     | 11 |
| Documentación - Postulante                 | 11 |
| Selección – Dirección de Postgrado         | 12 |
| Selección – Postulante                     | 12 |
|                                            |    |

## Objetivo

La finalidad de este manual es entregar una guía, que permita a los Postulantes, operar sin contratiempos la Plataforma de Certificación de EEMM Postulantes.

El sistema de postulación consta de 2 fases.

#### Fase 1:

#### **Términos y Condiciones**

Usted deberá aceptarlas.

#### Datos del Postulante

Deberá ingresar sus datos personales.

#### Selección del Programa

Deberá escoger la Especialidad y fin de la primera etapa.

#### Fase 2:

#### Mail con Credenciales

Le llegarán directamente a su correo, las credenciales que permitirán operar la fase 2.

#### Pago de Inscripción

Deberá ingresar su currículo, es muy importante que solo vaya guardando la información mientras registra la información. Una vez enviado NO podrá rectificar ni hacer modificaciones o agregar nuevos datos.

#### Ingreso de Documentación

Usted podrá a través de esta aplicación subir la documentación requerida, la cual deberá tener formato PDF.

#### Evaluación de la Postulación

En esta etapa, de acuerdo al concurso y especialidad que haya seleccionado, Admisión evaluará su postulación y le informará si es apto para continuar con el proceso.

#### Entrevista Psicológica

De acuerdo con la especialidad que usted haya escogido, deberá contactar a alguno de los Psicólogos disponibles y realizar la entrevista.

#### Entrevista con Jefe de Programa

Admisión le enviará la fecha y hora de la entrevista con el Jefe de Programa de la especialidad.

#### Resultados

Cada postulante recibirá su calificación posterior al proceso, indicándole si fue Aceptado, Rechazado o está en Lista de Espera.

Buena Suerte i!

## Ingreso a la Plataforma – Fase 1

Para ingresar a la plataforma, digite el link: https://www.redpostgrado.cl/certificación

| Términos y Condiciones | Datos del Postulante | Selección Especialidad |
|------------------------|----------------------|------------------------|

Deberá leer las indicaciones luego, deberá aceptar los Términos y Condiciones y presionar Siguiente.

| •                             | Acepto los                                                                                                    | Términ                                                      | os y Condi                                                                | ciones                                      |                                 |                                                    | Siguiente               | •               |                         |                      |                                 |          |
|-------------------------------|----------------------------------------------------------------------------------------------------|-------------------------------------------------------------|---------------------------------------------------------------------------|---------------------------------------------|---------------------------------|----------------------------------------------------|-------------------------|-----------------|-------------------------|----------------------|---------------------------------|----------|
|                               |                                                                                                    |                                                             |                                                                           |                                             |                                 |                                                    |                         |                 |                         |                      |                                 |          |
|                               | FACULTAD DE<br>CIENCIAS MÉDIC<br>UNVERSIDAD DE SANTIAGO DE O                                                                                                    | AS                                                          |                                                                           |                                             |                                 |                                                    |                         |                 |                         |                      |                                 | ĺ        |
| <b>n</b>                      | Gestión Financiera                                                                                                    | Acreditación                                                | Certificación EEMM                                                        | Panel de Control                            | Admisión                        | Portal de Alumnos                                  | Rotaciones              | Matrícula       | Registro Académico      | Portal Docente       | Programación Académica          | Cen      |
| Postul<br>En esta<br>procedir | ostulación a Certificación de EEMM<br>1 esta aplicación, usted deberá aceptar las condiciones de postulación e ingresar los básicos que se le serán solicitados, estos antecedentes serán revisados por la Dirección de Postgrado, entidad que con posterioridad a este<br>coedimiento, le enviará las credenciales necesarias para continuar con su proceso de postulación en línea<br>Términos y Condiciones Datos del Postulante Selección Especialidad<br>Concurso<br>Continicación EE.MM (15) Atro 2021 (04/05/21/30/05/21)<br>Siguiente |                                                             |                                                                           |                                             |                                 |                                                    |                         |                 |                         |                      |                                 |          |
| Le pedir                      | mos que lea cuidadosame                                                                                                    | ente nuestras co                                            | ndiciones de registro y po                                                | ostulación                                  |                                 |                                                    |                         |                 |                         |                      |                                 |          |
| Términ                        | os y Condiciones                                                                                                    |                                                             |                                                                           |                                             |                                 |                                                    |                         |                 |                         |                      |                                 |          |
| 1 La                          | postulación se desarrolla                                                                                                    | exclusivamente                                              | de manera electrónica.                                                    |                                             |                                 |                                                    |                         |                 |                         |                      |                                 | - 1      |
| 2 La                          | evaluación que realizará                                                                                                    | la Dirección de l                                           | Postgrado, será en base                                                   | a la información que i                      | usted entregu                   | e y se registre en la pla                          | taforma.                |                 |                         |                      |                                 | - 1      |
| 3 Los                         | s/las postulantes extranje                                                                                                    | ros (nacionalida                                            | des distintas a la chilena)                                               | deberán contar con:                         |                                 |                                                    |                         |                 |                         |                      |                                 | - 1      |
| -                             | Título profesional revalida                                                                                                    | ado en Chile                                                |                                                                           |                                             |                                 |                                                    |                         |                 |                         |                      |                                 | - 1      |
| -                             | EUNACOM rendido y apr                                                                                                    | robado                                                      |                                                                           |                                             |                                 |                                                    |                         |                 |                         |                      |                                 | - 1      |
| 4 Los                         | s/las postulantes que sea                                                                                                    | in preseleccional                                           | dos, serán convocados/a                                                   | s a una evaluación ps                       | icológica y/o                   | entrevista por el Comite                           | e de Selección se       | gún correspor   | ida en cada caso.       |                      |                                 | - 1      |
| 5 Los                         | s resultados del concurso                                                                                                    | serán puestos a                                             | a disposición de los usuar                                                | nos, a través de la pla                     | itatorma                        |                                                    |                         |                 |                         |                      |                                 |          |
| 6 Si e<br>7 De<br>emitidos    | es usted seleccionado/a s<br>claro que los documento<br>s por las diversas instituci                                                                                                    | se le solicitarà de<br>s entregados po<br>iones o servicios | ocumentación física de lo<br>or esta via, son expresión<br>o respectivos. | que se ha declarado<br>de la verdad y no ha | y enviado por<br>n sido adulter | r medio de la plataform<br>rados, manipulados, fal | a.<br>sificados, ni mod | ificados de nir | iguna manera por mi, ni | por un tercero, sier | ndo estos los originales y auté | enticos, |
|                               |                                                                                                    |                                                             |                                                                           |                                             |                                 |                                                    |                         |                 |                         |                      | Acepto los Términos y Cond      | liciones |

| Datos del Postulante   |                      |                        |  |
|------------------------|----------------------|------------------------|--|
|                        |                      |                        |  |
| Términos y Condiciones | Datos del Postulante | Selección Especialidad |  |

Para trabajar en esta plataforma, primero le solicitaremos sus datos personales y posteriormente a qué programa de postítulo usted desea postular.

Una vez que haya completado todos los datos, le enviaremos por mail sus credenciales (usuario y clave) para que continúe el proceso de postulación.

Siguiente

Ingrese sus datos personales, una vez ingresados, presione

| D.         | FACULTAD DE<br>CIENCIAS MÉDIC<br>UNIVERSIDAD DE SANTIAGO DE | CHILE            |                           |                       |                  |                          |                 |                |                           |                      |                            | Î   |
|------------|-------------------------------------------------------------|------------------|---------------------------|-----------------------|------------------|--------------------------|-----------------|----------------|---------------------------|----------------------|----------------------------|-----|
| <b>n</b> - | Gestión Financiera                                          | Acreditación     | Certificación EEMM        | Panel de Control      | Admisión         | Portal de Alumnos        | Rotaciones      | Matrícula      | Registro Académico        | Portal Docente       | Programación Académica     | Cer |
| Postula    | ción a Certificac                                           | ón de EEMM       |                           |                       |                  |                          |                 |                |                           |                      |                            |     |
| En esta ap | olicación, usted debera                                     | aceptar las cono | liciones de postulación e | ingresar los datos ba | isicos que se le | e serán solicitados, est | os antecedentes | serán revisad  | os por la Dirección de Po | ostgrado, entidad qu | e con posterioridad a este | _   |
| procedimie | ento, le enviará las cre                                    | denciales necesa | rias para continuar con s | su proceso de postula | ción en línea    |                          |                 |                |                           |                      |                            |     |
|            |                                                             |                  |                           |                       |                  | •                        |                 |                |                           |                      |                            | - 1 |
|            |                                                             |                  |                           | Términos              | y Condiciones    | Datos del Postula        | nte Selecció    | n Especialidad | 1                         |                      |                            | _   |
|            |                                                             |                  |                           |                       |                  |                          |                 |                |                           |                      | Volver Siguient            | e   |
|            |                                                             |                  |                           |                       | Concurso         | Certificación EEMM       | - Ano 2021      |                |                           |                      |                            |     |
| Estimad    | lo(a) Postulante                                            |                  | loitan                    |                       |                  |                          |                 |                |                           |                      |                            |     |
| FUITAVUIT  | registre los datos pers                                     | unales que se su | IUIIdII                   |                       |                  |                          |                 |                |                           |                      |                            |     |
|            |                                                             |                  |                           | * RUT                 |                  |                          |                 |                |                           |                      |                            |     |
|            |                                                             |                  |                           |                       | Ejemplo.: 1356   | 7932-k                   |                 |                |                           |                      |                            |     |
|            |                                                             |                  |                           | * Apellido Paterno    |                  |                          |                 |                |                           |                      |                            |     |
|            |                                                             |                  |                           | * Apellido Materno    |                  |                          |                 |                |                           |                      |                            |     |
|            |                                                             |                  |                           | * Nombres             |                  |                          |                 |                |                           |                      |                            |     |
|            |                                                             |                  | * F                       | echa de Nacimiento    |                  |                          |                 |                |                           |                      |                            |     |
|            |                                                             |                  |                           | * Sexo                | ~                |                          |                 |                |                           |                      |                            | - 1 |
|            |                                                             |                  |                           | * Año de Ingreso      | 2021             |                          |                 |                |                           |                      |                            | - 1 |
|            |                                                             |                  |                           | Universidad Origen    |                  |                          |                 |                |                           |                      |                            |     |
|            |                                                             |                  |                           | * Nacionalidad        |                  | ~                        |                 |                |                           |                      |                            |     |
|            |                                                             |                  |                           | * Región              |                  |                          |                 | ~              |                           |                      |                            |     |
|            |                                                             |                  |                           | * Comuna              | ×                |                          |                 | _              |                           |                      |                            |     |
|            |                                                             |                  |                           | * Dirección           |                  |                          |                 |                |                           |                      |                            |     |
|            |                                                             |                  |                           | * Celular             | +569             |                          |                 |                |                           |                      |                            |     |
|            |                                                             |                  |                           | * Modalidad           |                  | EMM ~                    |                 |                |                           |                      |                            |     |
|            |                                                             |                  |                           | * Email               |                  |                          |                 |                |                           |                      |                            |     |
|            |                                                             |                  |                           | * Confirmar Email     |                  |                          |                 |                |                           |                      |                            |     |

## Datos a Completar

Descripción de los datos a completar.

#### Rut

Su rut, sin puntos con guion y digito verificado

#### Apellido Paterno

Su apellido paterno

#### Apellido Materno

Su apellido materno

#### Nombre

Ingresar su nombre completo

#### Fecha de Nacimiento

Escoger dentro de la lista de valores, día, mes y año

**Sexo** Indicar según lo requerido

**Año de Ingreso** Se registra automáticamente.

**Universidad Origen** Universidad donde estudio medicina.

**Nacionalidad** Escoger dentro de la lista de valores

**Región** Escoger dentro de la lista de valores

**Comuna** Escoger dentro de la lista de valores

**Dirección** Nombre calle, número, número casa o departamento, según corresponda.

**Teléfono** Indicar teléfono fijo o celular

**Modalidad** El sistema lo registra automáticamente.

**Email** Ingresar su correo electrónico.

**Confirmar Email** Confirmar su correo electrónico.

# Selección de la Especialidad Términos y Condiciones Datos del Postulante Selección Especialidad

En esta etapa, usted deberá ingresar la Especialidad a la que postula certificarse.

Una vez seleccionados, presione

Fin Primera Etapa

Luego de esta etapa, el sistema le enviará sus credenciales para continuar el proceso de postulación. Ingrese a su correo electrónico para rescatar la información.

| <b>B</b>                                                                                                    | FACULTAD DE<br>CIENCIAS MÉDIC<br>UNVERSIDAD DE SANTIAGO DE | CAS              |                    |                  |                 |                                                |                                       |           |                    |                |                        |       |
|----------------------------------------------------------------------------------------------------|------------------------------------------------------------|------------------|--------------------|------------------|-----------------|------------------------------------------------|---------------------------------------|-----------|--------------------|----------------|------------------------|-------|
| <b>n</b>                                                                                                    | Gestión Financiera                                         | Acreditación     | Certificación EEMM | Panel de Control | Admisión        | Portal de Alumnos                              | Rotaciones                            | Matricula | Registro Académico | Portal Docente | Programación Académica | Ce    |
| Postulación a Certificación de EEMM<br>En esta aplicación, usted deberá aceptar las condiciones de postulación e ingresar los datos básicos que se le serán solicitados, esios antecedentes serán revisados por la Dirección de Postgrado, entidad que con posterioridad a este<br>procedimiento, le enviará las credenciales necesarias para continuar con su proceso de postulación en linea<br>Términos y Condiciones Datos del Postulante Selección Especialidad<br>Concurso Certificación EEMM - Año 2021 |                                                            |                  |                    |                  |                 |                                                |                                       |           |                    |                |                        |       |
| Estima<br>Por favo                                                                                                    | ado(a) Postulante<br>r, seleccione la especial             | idad médica a la | que desea postular |                  |                 |                                                |                                       |           |                    | V              | Diver Fin Primera E    | itapa |
|                                                                                                    |                                                            |                  |                    | * Selec          | ción de Especia | 9803 GINECO<br>9804 - NEUROI<br>9816 - PEDIATE | LOGIA Y OBSTE<br>LOGIA ADULTOS<br>RIA |           |                    |                |                        |       |

## Entrega de Credenciales

Termina la Fase I, por razones de seguridad, desde ahora en adelante deberá acceder con credenciales, para lo cual, la propia plataforma le enviará un correo electrónico a su mail, indicando el link, usuario y clave para acceder al sistema. En la imagen se muestra un ejemplo de un correo.

|   | Entrega de Credenciales para continuar proceso de postulación 🄉                                                                                                    | Recibidos ×                 |                       | Ð | Z |
|---|----------------------------------------------------------------------------------------------------|-----------------------------|-----------------------|---|---|
| • | plataforma@sisrel.cl<br>para mí ◄                                                                                                    | 09:04 (hace 2 minutos)      | $\overleftrightarrow$ | • | : |
|   | Estimado Juan Carlos Toro Ahumada                                                                                                    |                             |                       |   |   |
|   | Revisando sus antecedentes de postulación, por lo tanto, estamos enviando la URL de la plataforma y credenciale<br>postulación<br>URL: <u>http://www.redposgrado.cl</u><br>usuario : <b>6572474-K</b><br>password : <b>QX1029</b>                                                          | s para que continues el pro | ceso d                | e |   |
|   | Atte<br>Dirección de Postgrado USACH<br>Coordinadora de Programas Especialidades Médicas Postgrado y Postítulos<br>Facultad de Ciencias Médicas<br>Av Cruz del Sur 133, oficina 903, Las condes, Santiago - Chile<br>ESTE MENSAJE ES ORIGINADO AUTOMATICAMENTE, POR FAVOR NO RESPONDER<br> |                             |                       |   |   |

## Postulación - Fase 2

A continuación, se señala la forma de ingresar vía Internet.

Al ingresar al link de conexión https://www.redposgrado.cl, el usuario deberá seleccionar **Iniciar Sesión**, tal como se muestra en la siguiente imagen:

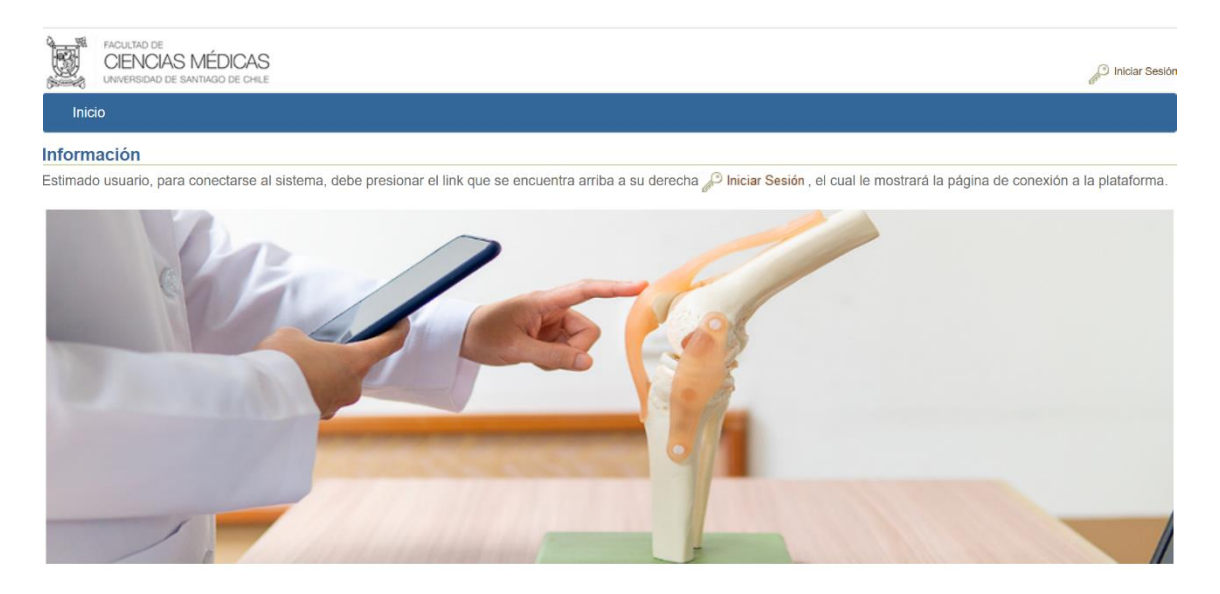

Al pinchar la opción señalada, el sistema desplegará la siguiente página.

| FACULTAD DE<br>CIENCIAS MÉDICAS<br>UNVERSIDAD DE SANTIAGO DE CHLE | 🖉 Iniciar Sestón                                                     |
|-------------------------------------------------------------------|----------------------------------------------------------------------|
| Inicio                                                            |                                                                      |
| * Rut<br>* Contraseña                                             | Aceptar Cancelar      Ejemplo: 15864567-k      Olvido su Contraseña? |

Los campos que se deben completar son los siguientes.

#### Rut

En este campo el nuevo usuario debe ingresar su Rut sin puntos y sin digito verificador. Luego, en el pequeño campo de la derecha, deberá ingresar el digito verificador.

#### Contraseña

En este campo, el nuevo usuario debe ingresar su clave de acceso. En el caso de usuarios nuevos, la contraseña es idéntica al usuario, es decir, al Rut sin puntos y con dígito verificador.

Una vez ingresado los antecedentes anteriormente señalados, se debe pinchar el botón ACEPTAR, lo cual permitirá visualizar el Menú de acceso al sistema.

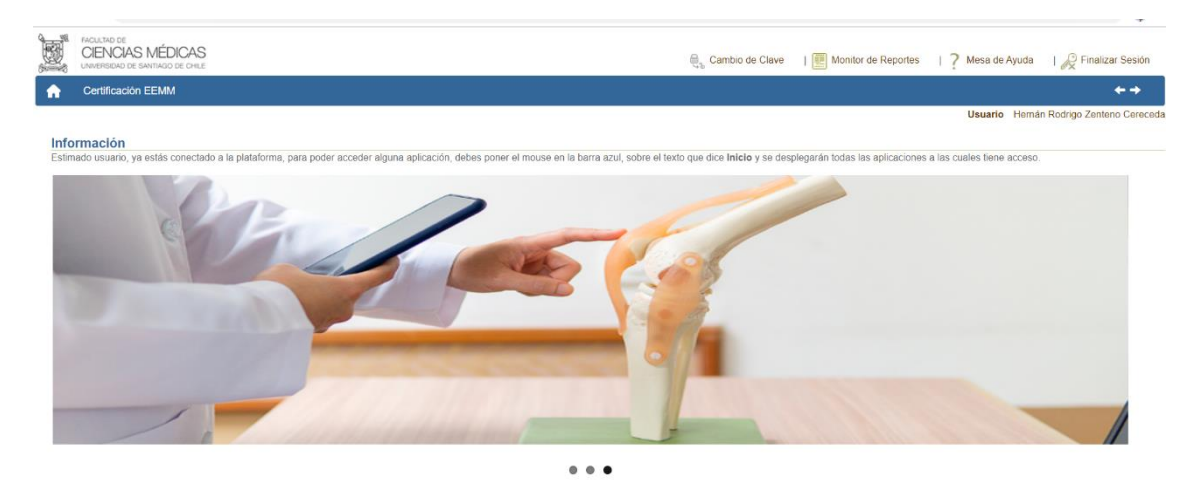

## Menú Postulantes

## Certificación de EEMM

En la barra azul, se debe dar click en Certificación EEMM, el cual muestra el menú postulantes con las opciones Postulación y la opción Evaluación Curricular, que veremos posteriormente.

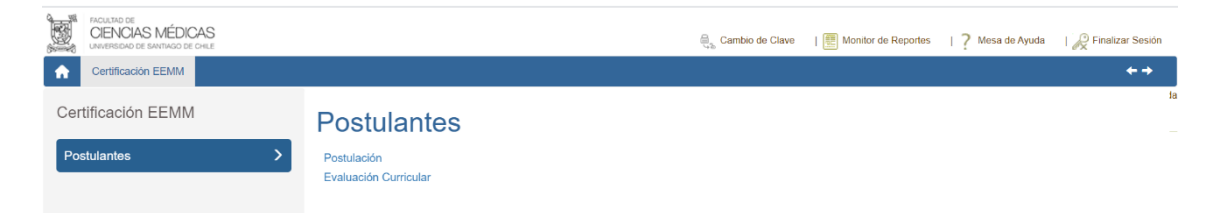

## Postulación

Aplicación para completar el proceso de postulación a la Certificación de EEMM, que al dar click se presenta la siguiente página.

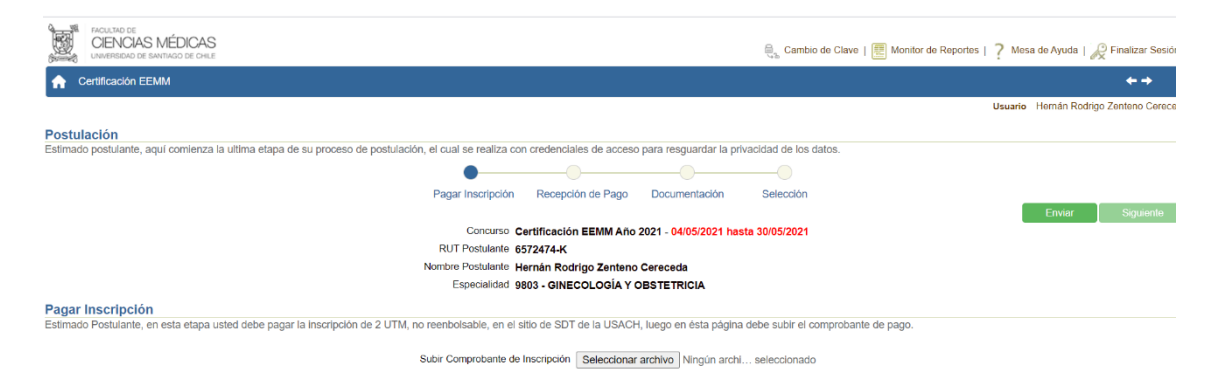

En esta etapa, usted debe pagar en el sitio de STD USACH, 2 UTM y luego debe subir el comprobante de pago y presionar Enviar y esperar la respuesta de la Dirección de Postgrado.

La Dirección de Postgrado recibe el comprobante y lo verifica.

|                   | FACULTAD DE<br>CIENCIAS ME<br>UNIVERSIDAD DE SANTIA | ÉDICAS<br>go de Chile |                        |                       |                |                       |                |              | e ca                | mbio de Clave   🧱 | Monitor de Reportes   ? Me | esa de Ayuda   🔗   | Finalizar Sesiór |
|-------------------|-----------------------------------------------------|-----------------------|------------------------|-----------------------|----------------|-----------------------|----------------|--------------|---------------------|-------------------|----------------------------|--------------------|------------------|
| <b>^</b> (        | Sestión Financiera                                  | Acreditación          | Certificación EEMM     | Panel de Control      | Admisión       | Portal de Alumnos     | Rotaciones     | Matrícula    | Registro Académ     | co Portal Docente | Programación Académica     | Centro Médico      | In: 🗲 🔿          |
|                   |                                                     |                       |                        |                       |                |                       |                |              |                     |                   | Usuario                    | Administrador Plan | aforma Platafori |
| Postul<br>Estimad | l <b>ación</b><br>o usuario, aquí con               | nienza la última      | etapa de su proceso o  | le postulación, el cu | ual se realiza | con credenciales de   | e acceso para  | resguardar I | a privacidad de los | datos.            |                            |                    |                  |
|                   |                                                     |                       |                        |                       | •              |                       |                |              |                     |                   |                            |                    |                  |
|                   |                                                     |                       |                        |                       | Pagar Inscrip  | ción Recepción        | de Pago        | Documentad   | ción Selecc         | ón                |                            |                    |                  |
|                   |                                                     |                       |                        |                       |                |                       |                |              |                     |                   |                            | Volver             | Siguiente        |
|                   |                                                     |                       |                        |                       |                | Concurso Cer          | tificación EEI | MM Año 202   | 1                   |                   |                            |                    |                  |
|                   |                                                     |                       |                        |                       |                | RUT Postulante 657    | 2474-K         |              |                     |                   |                            |                    |                  |
|                   |                                                     |                       |                        |                       | Non            | nbre Postulante Her   | nán Rodrigo    | Zenteno Ce   | eceda               |                   |                            |                    |                  |
|                   |                                                     |                       |                        |                       |                | Especialidad 980      | 3 - GINECOLO   | GIA Y OBS    | TETRICIA            |                   |                            |                    |                  |
| Subida            | a de Comproba                                       | ante                  |                        |                       |                |                       |                |              |                     |                   |                            |                    |                  |
| Estimad           | o usuario, en esta e                                | etapa se debe c       | ambiar el estado de la | subida del compro     | bante de paç   | go, por parte del pos | tulantes.      |              |                     |                   |                            |                    |                  |
|                   |                                                     |                       |                        |                       |                | Comprob               | ante Ver Com   | probante     |                     |                   |                            |                    |                  |

## Recepción de Pago – Dirección de Postgrado

La Dirección de Postgrado responde con un APROBADO o RECHAZADO.

| ील्ला    | FACULTAD DE         |                  |                         |                      |                 |                      |                |               |                         |                  |                         |                                     |                     |
|----------|---------------------|------------------|-------------------------|----------------------|-----------------|----------------------|----------------|---------------|-------------------------|------------------|-------------------------|-------------------------------------|---------------------|
|          | CIENCIAS IN         | IEDICAS          |                         |                      |                 |                      |                |               | 🗐 Camt                  | bio de Clave   🧾 | Monitor de Reportes   7 | Mesa de Ayuda   🍃                   | Finalizar Sesión    |
| (bruned) | CITE/DDDDDDDD       | HOO DE OTTEE     |                         |                      |                 |                      |                |               | 46                      |                  |                         |                                     | ^                   |
| <b>n</b> | Gestión Financiera  | Acreditación     | Certificación EEMM      | Panel de Control     | Admisión        | Portal de Alumnos    | Rotaciones     | Matricula     | Registro Académico      | Portal Docente   | Programación Académic   | a Centro Médico                     | In: 🗲 🕈             |
|          |                     |                  |                         |                      |                 |                      |                |               |                         |                  | Usuar                   | <ul> <li>Administrador P</li> </ul> | lataforma Plataform |
| Postu    | lación              |                  |                         |                      |                 |                      |                |               |                         |                  |                         |                                     |                     |
| Estimad  | to postulante, aqui | comienza la últi | ima etapa de su proce   | so de postulación, e | I cual se reali | iza con credenciale: | s de acceso pa | ara resguarda | ar la privacidad de los | datos.           |                         |                                     |                     |
|          |                     |                  |                         |                      |                 |                      |                |               |                         |                  |                         |                                     |                     |
|          |                     |                  |                         |                      |                 |                      |                | _             |                         |                  |                         |                                     |                     |
|          |                     |                  |                         |                      | Pagar Inscript  | ción Recepción       | de Pago        | Documentac    | ión Selección           |                  |                         |                                     |                     |
|          |                     |                  |                         |                      |                 |                      |                |               |                         |                  | Volver                  | Enviar                              | Siguiente           |
|          |                     |                  |                         |                      |                 | Concurso Cer         | tificación EEI | MM Año 2021   | 1                       |                  |                         |                                     |                     |
|          |                     |                  |                         |                      | R               | RUT Postulante 657   | 2474-K         |               |                         |                  |                         |                                     |                     |
|          |                     |                  |                         |                      | Nom             | bre Postulante Her   | nán Rodrigo    | Zenteno Cer   | eceda                   |                  |                         |                                     |                     |
|          |                     |                  |                         |                      |                 | Especialidad 980     | 3 - GINECOL    | OGÍA Y OBS    | TETRICIA                |                  |                         |                                     |                     |
| Recei    | oción de Comi       | probante de      | Pago                    |                      |                 |                      |                |               |                         |                  |                         |                                     |                     |
| Estimad  | lo usuario, en esta | etapa se debe    | cambiar el estado de la | a subida del compro  | bante de pag    | o, por parte del pos | tulantes.      |               |                         |                  |                         |                                     |                     |
|          |                     |                  |                         |                      |                 |                      |                |               |                         |                  |                         |                                     |                     |
|          |                     |                  |                         |                      |                 | Estad                | 0              | ~             |                         |                  |                         |                                     |                     |
|          |                     |                  |                         |                      |                 |                      | 1000010        | 0             |                         |                  |                         |                                     |                     |
|          |                     |                  |                         |                      |                 |                      | PECHAZA        |               |                         |                  |                         |                                     |                     |
|          |                     |                  |                         |                      |                 |                      | REGINALA       | 00            |                         |                  |                         |                                     |                     |

## Recepción de Pago - Postulante

En la aplicación del Postulante, se muestra que la recepción del comprobante ha sido aceptada.

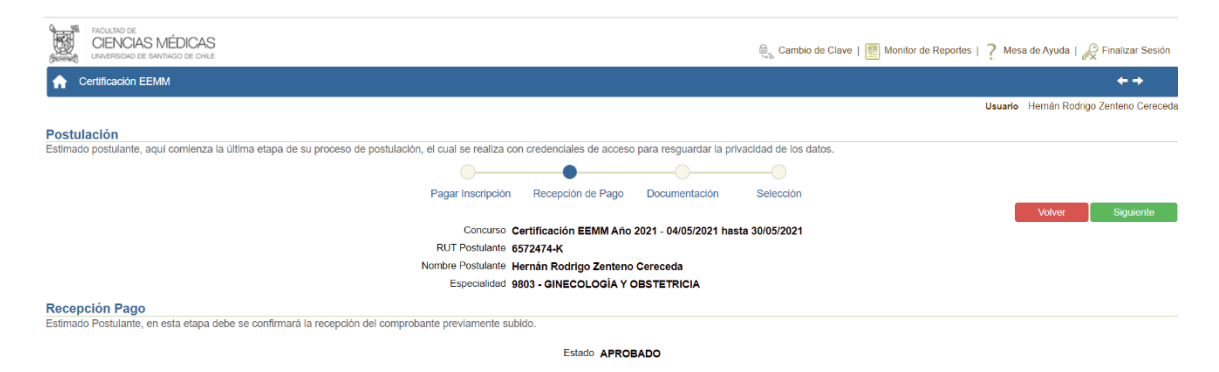

#### **Documentación - Postulante**

En la siguiente etapa, el postulante debe subir la documentación necesaria para poder postular a la Certificación de EEMM. Este punto es de suma importancia, ya que, si la documentación no cumple con los requisitos exigidos, no podrá continuar su proceso de certificación.

| Accusto del<br>CIENCIAS MÉDICAS<br>Lambio de Selucion de Selucion de Seluciona de Seluciona de Selucio | ave   🔃 Mo   | onitor de Reporte: | s   7 Mesa de A   | yuda   🖉 Finalizar S | Sesión  |
|----------------------------------------------------------------------------------------------------|--------------|--------------------|-------------------|----------------------|---------|
| Cettificación EEMM                                                                                                    |              |                    |                   | + +                  |         |
|                                                                                                    |              |                    | Usuario Hern      | án Rodrigo Zenteno C | ereceda |
| Postulación                                                                                                    |              |                    |                   |                      |         |
| Estimado postulante, aquí comienza la última etapa de su proceso de postulación, el cual se realiza con credenciales de acceso para resguardar la privacidad de los dato                                                                                                    | s.           |                    |                   |                      |         |
|                                                                                                    |              |                    |                   |                      |         |
| Pagar Inscripción Recepción de Pago Documentación Selección                                                                                                    |              |                    |                   |                      |         |
|                                                                                                    |              | V                  | olver En          | viar Siguier         | ite     |
| Concurso Certificación EEMM Año 2021 - 04/05/2021 hasta 30/05/2021                                                                                                    |              |                    |                   |                      |         |
| RUT Postulante 6572474-K                                                                                                    |              |                    |                   |                      |         |
| Nombre Postulante Hernán Rodrigo Zenteno Cereceda                                                                                                    |              |                    |                   |                      |         |
| Especialidad 9803 - GINECOLOGÍA Y OBSTETRICIA                                                                                                    |              |                    |                   |                      |         |
| no haya subido todos los documentos. Cuando lo haya completado, se activará el botón Envlar, que debe utilizarlo una vez que esté seguro que esta todo OK, porque la p<br>realizar la etapa de revisión de los documentos adjuntados.                                                                                                    | lataforma en | iviará los docum   | entos a la Unidad | de Certificación par | а       |
| Pre Requisito                                                                                                    | Archivo      | Fecha              | Estado            | EliminarAdjunt       | tarObs. |
| Certificado de aprobación del Examen Unico Nacional de Conocimientos de Medicina que establece la ley 20.261, salvo que se trate del caso indicado en la letra d) del artículo 4.<br>U                                                                                                    |              |                    |                   | (j)                  | 0       |
| Certificado de título, de revalidación o de convalidación, según corresponda                                                                                                    |              |                    |                   | Ŵ                    | 0       |
| Certificado o diploma de especialidad extendido por la universidad de origen, debidamente legalizado si corresponde a una universidad extranjera                                                                                                    |              |                    |                   | Ŵ                    | 0       |
| Certificado o informe sobre concentración de notas de especialidad o subespecialidad, según corresponda                                                                                                    |              |                    |                   | á                    | 0       |
| Copia de la cédula de identidad, cédula de identidad para extranjero o pasaporte, debidamente autorizadas ante notario público                                                                                                    |              |                    |                   | ŵ                    | 0       |
| Copia legalizada del certificado de dedicación horario por asignatura                                                                                                    |              |                    |                   | Ŵ                    | 0       |
| Copia legalizada del certificado de habilitación para el ejercicio de la profesión, en el caso de postulantes titulados en el extranjero en que se exita trámite de habilitación                                                                                                    |              |                    |                   | Ŵ                    | 0       |
| Copia legalizada del plan de estudio                                                                                                    |              |                    |                   | â                    | 0       |
| Copia legalizada del programa de estudios                                                                                                    |              |                    |                   | ŵ                    | 0       |
| Copia legalizada del título de médico cirujano                                                                                                    |              |                    |                   | Ŵ                    | 0       |
| Curriculum, editado según formato entregado por la DIRECCIÓN DE POSTGRADO Y POSTITULOS                                                                                                    |              |                    |                   | Ŵ                    | 0       |
| Registro como prestador individual en la Superintendencia de Salud, salvo que se trate del caso indicado en la letra d) del artículo 4                                                                                                    |              |                    |                   | ŵ                    | 0       |
|                                                                                                    |              |                    |                   | -                    |         |

## Documentación – Dirección de Postgrado

Una vez que el postulante ha subido todos los documentos, la Dirección de Postgrado procederá a realizar un análisis minucioso de cada documento y registrará APROBADO o RECHAZADO.

|                                                                                                    | . Cambio de Clave         | 🧾 Monitor de Re     | eportes   ? Mesa | de Ayuda   👷 Final     | lizar Sesión  |
|----------------------------------------------------------------------------------------------------|---------------------------|---------------------|------------------|------------------------|---------------|
| 🟫 Gestión Financiera Acreditación Certificación EEMM Panel de Control Admisión Portal de Alumnos Rotaciones Matrícula Reg                                                              | gistro Académico Portal I | Docente Progran     | nación Académica | Centro Médico          | <b>⊢→</b>     |
|                                                                                                    |                           |                     | Usuario A        | dministrador Plataform | na Plataforma |
| Postulación<br>Estimado usuario, aqui usted podrá monitorear a los postulantes                                                                                                    |                           |                     |                  |                        |               |
|                                                                                                    |                           |                     |                  |                        |               |
| Pagar Inscripción Recepción de Pago Documentación                                                                                                    | Selección                 |                     | Antonior         | Emine Si               | iquianta      |
|                                                                                                    |                           |                     | Autono           |                        | gaionia       |
| Concurso Certificación EEMM Año 2021                                                                                                    |                           |                     |                  |                        |               |
| RUT Postulante 6572474-K                                                                                                    |                           |                     |                  |                        |               |
| Nombre Postulante Hernán Rodrigo Zenteno Cereced                                                                                                    |                           |                     |                  |                        |               |
|                                                                                                    |                           |                     |                  |                        |               |
| Documentación<br>Estimado usuario, a continuación usted podrá aprobar o rechazar la documentación, que adjunto el postulante seleccionado.                                             |                           |                     |                  |                        |               |
| Pre Requisito                                                                                                    | Nombre Archivo            | Fecha Subida        | Descargar        | Validar                | Obs.          |
| Certificado de aprobación del Examen Unico Nacional de Conocimientos de Medicina que establece la ley 20.261, salvo que se trate del caso indicado en<br>la letra d) del artículo 4. U | CERT12_6572474_15.pd      | ff 10-05-2021 10:58 | Ver Adjunto      | ~                      | / 2           |
| Certificado de título, de revalidación o de convalidación, según corresponda                                                                                                    | CERT03_6572474_15.pd      | ff 10-05-2021 10:59 | Ver Adjunto      | APROBADO               | 12            |
| Certificado o diploma de especialidad extendido por la universidad de origen, debidamente legalizado si corresponde a una universidad extranjera                                       | CERT04_6572474_15.pd      | ff 10-05-2021 10:59 | Ver Adjunto      | RECHAZADO              |               |

## Documentación - Postulante

EL postulante recibirá la respuesta de la revisión de los documentos y en el caso de los RECHAZADOS, viene una leyenda del motivo del rechazo y tendrá la posibilidad de rectificarlo.

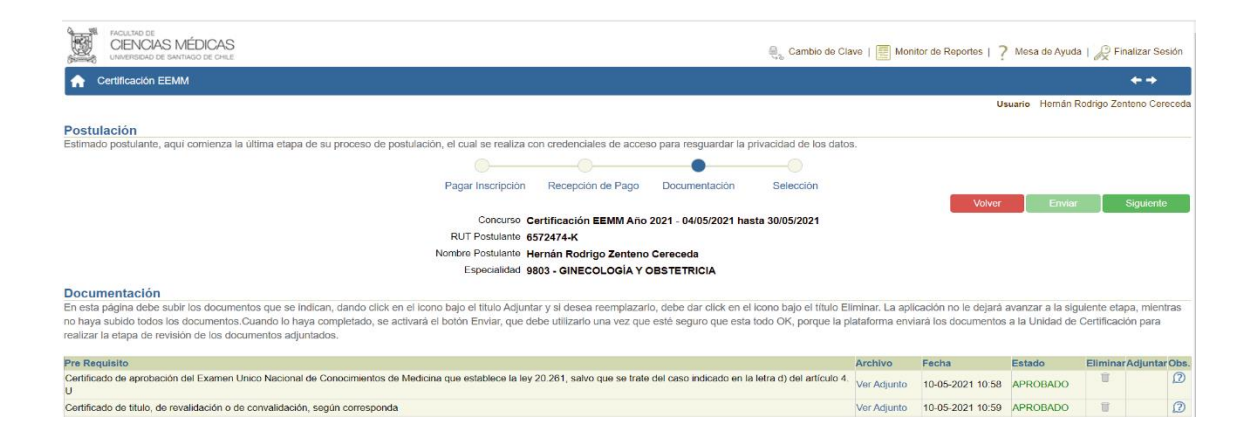

## Selección – Dirección de Postgrado

Una terminada la etapa de revisión de la documentación, la Dirección de Postgrado enviará al postulante el resultado de su postulación mediante la plataforma y correo que dirá HABILITADO o NO HABILITADO.

| , with                                                                                                    | E FACULTAD DE<br>CIENCIAS<br>UNIVERSIDAD DE       | MÉDICAS<br>ANTIAGO DE CHILE |                      |                  |              |                                             |                |               | € <sub>3</sub> Camb | io de Clave   📃 | Monitor de Reportes   ? Me | ısa de Ayuda   🔏 Finalizar Sesión  |
|----------------------------------------------------------------------------------------------------|---------------------------------------------------|-----------------------------|----------------------|------------------|--------------|---------------------------------------------|----------------|---------------|---------------------|-----------------|----------------------------|------------------------------------|
| A                                                                                                    | Gestion Financ                                    | era Acreditación            | n Certificación EEMM | Panel de Control | Admisión     | Portal de Alumnos                           | Rotaciones     | Matricula     | Registro Académico  | Portal Docente  | Programación Académica     | Centro Médico In: 🗲 🔶              |
|                                                                                                    |                                                   |                             |                      |                  |              |                                             |                |               |                     |                 | Usuario                    | Administrador Plataforma Plataform |
| Postulación<br>Estimado usuario, aquí usted podrá monitorear a los postulantes                                                                              |                                                   |                             |                      |                  |              |                                             |                |               |                     |                 |                            |                                    |
|                                                                                                    |                                                   |                             |                      |                  |              |                                             |                |               | •                   |                 |                            |                                    |
|                                                                                                    |                                                   |                             |                      |                  | Pagar Inscri | pción Recepciór                             | n de Pago      | Documentaci   | ión Selección       |                 |                            | Anterior Enviar                    |
| Concurso: Certificación EEMM Año 2021                                                                                                    |                                                   |                             |                      |                  |              |                                             |                |               |                     |                 |                            |                                    |
| RUT Postulanto 6572474-K                                                                                                    |                                                   |                             |                      |                  |              |                                             |                |               |                     |                 |                            |                                    |
|                                                                                                    | Nombre Postulante Hernán Rodrigo Zenteno Cereceda |                             |                      |                  |              |                                             |                |               |                     |                 |                            |                                    |
|                                                                                                    | Especialidad 9803 - GINECOLOGÍA Y OBSTETRICIA     |                             |                      |                  |              |                                             |                |               |                     |                 |                            |                                    |
| Selección<br>Estimado usuarlo, a continuación usted podrá registrar el resultado del concurso para el postulante, indicado en la parte arriba de la página. |                                                   |                             |                      |                  |              |                                             |                |               |                     |                 |                            |                                    |
|                                                                                                    |                                                   |                             |                      |                  |              | Selección del Pos<br>Fecha Inicio de Certif | stulante Selec | ccione Estado |                     |                 |                            |                                    |

## Selección – Postulante

Una terminada la etapa de revisión de la documentación, la Dirección de Postgrado enviará al postulante el resultado de su postulación mediante la plataforma y correo que dirá HABILITADO o NO HABILITADO y la fecha de comienzo del proceso de certificación.

|                                                                                                    | 🚑 Cambio de Clave   🧱 Monitor de Reportes   🤰 Mesa de Ayuda   🔑 Finalizar Sesión |  |  |  |  |  |  |  |  |  |  |
|----------------------------------------------------------------------------------------------------|----------------------------------------------------------------------------------|--|--|--|--|--|--|--|--|--|--|
| A Certificación EEMM                                                                                                    |                                                                                  |  |  |  |  |  |  |  |  |  |  |
|                                                                                                    | Usuario Hernán Rodrigo Zenteno Cereced                                           |  |  |  |  |  |  |  |  |  |  |
| Postulación                                                                                                    |                                                                                  |  |  |  |  |  |  |  |  |  |  |
| Estimado postulante, aquí comienza la ultima etapa de su proceso de postulación, el cual se realiza con credenciales de acceso para resguardar la privacidad de los datos. |                                                                                  |  |  |  |  |  |  |  |  |  |  |
|                                                                                                    | •                                                                                |  |  |  |  |  |  |  |  |  |  |
| Pagar Inscripción Recepción de Pago Documentación                                                                                                    | Selección                                                                        |  |  |  |  |  |  |  |  |  |  |
|                                                                                                    | Volver                                                                           |  |  |  |  |  |  |  |  |  |  |
| Concurso Certificación EEMM - Año 2021                                                                                                    |                                                                                  |  |  |  |  |  |  |  |  |  |  |
| RUT Postulante 6572474-K                                                                                                    |                                                                                  |  |  |  |  |  |  |  |  |  |  |
| Nombre Postulante Hernán Rodrigo Zenteno Cereceda                                                                                                    |                                                                                  |  |  |  |  |  |  |  |  |  |  |
| Especialidad 9803 - GINECOLOGÍA Y OBSTETRICIA                                                                                                    |                                                                                  |  |  |  |  |  |  |  |  |  |  |
| 8 <sup>4</sup> 5,<br>243                                                                                                    |                                                                                  |  |  |  |  |  |  |  |  |  |  |
| Evaluación                                                                                                    |                                                                                  |  |  |  |  |  |  |  |  |  |  |
| Estimado Postulante, en esta etapa debe se confirmará el resultado final de la evaluación.                                                                                 |                                                                                  |  |  |  |  |  |  |  |  |  |  |
| Situación Evaluación HABILITADO                                                                                                    |                                                                                  |  |  |  |  |  |  |  |  |  |  |

#### Manual Usuario Certificación EEMM Postulantes

Versión: 1.0

Mayo 2021

Autor: Grupo de Implantación SisRel

Sistemas Relacionales S. A. Guardia Vieja 181, Oficina 506 Providencia Santiago

www.sisrel.cl

Teléfono: 9 9234 0186

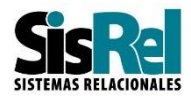